## **Downloading the AlwaysAssist Mobile ID Card App**

for Apple iPhone or iPad

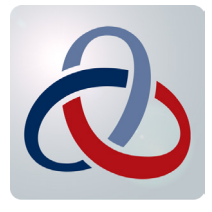

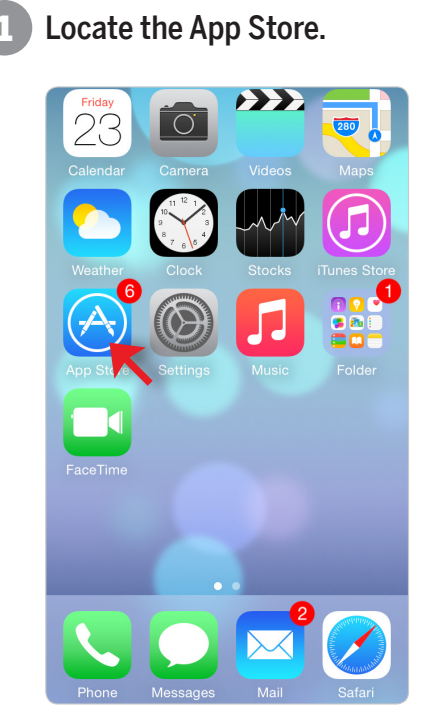

Hit the "Get" or "Cloud" icon. 3 A box will pop up asking for your iTunes password.

| AlwaysA<br>Starmour |                       |
|---------------------|-----------------------|
|                     | Q.Beesh for a derival |

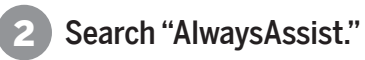

| Q AlwaysAssist | 8      |
|----------------|--------|
|                |        |
|                |        |
|                |        |
| QWERTYU        | ΙΟΡ    |
| ASDFGHJ        | KL     |
| Z X C V B N    | M 💌    |
| 123 😄 🖉 space  | Search |

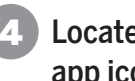

Locate the AlwaysAssist app icon.

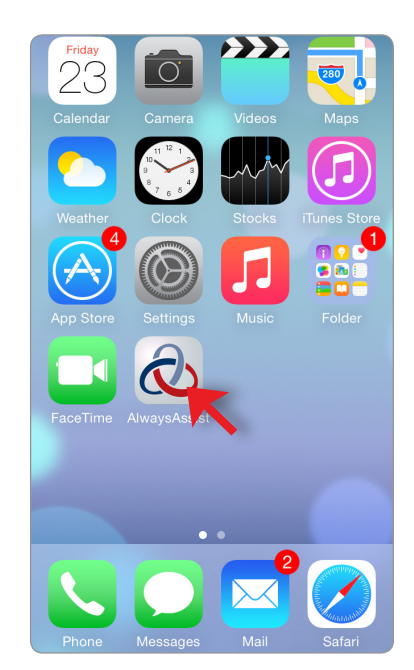

## **Downloading the AlwaysAssist Mobile ID Card App**

for Android Enabled Devices

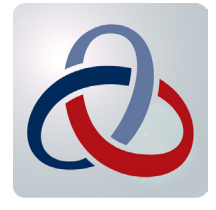

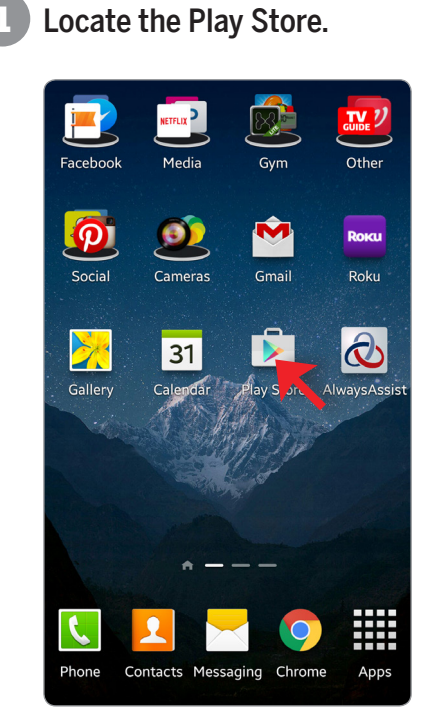

Click on the "Install" button. A box will pop up asking for your password.

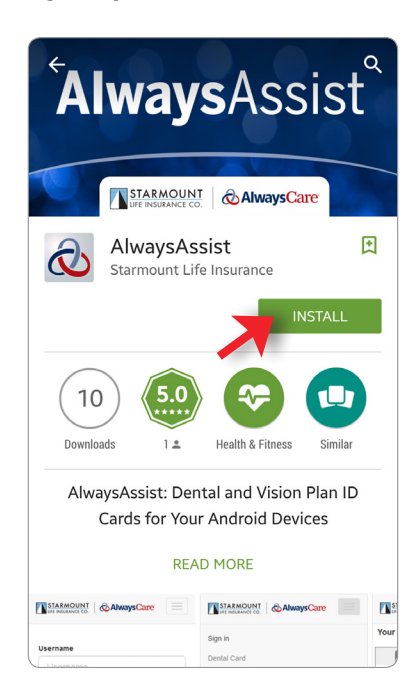

Search "AlwaysCare Benefits."

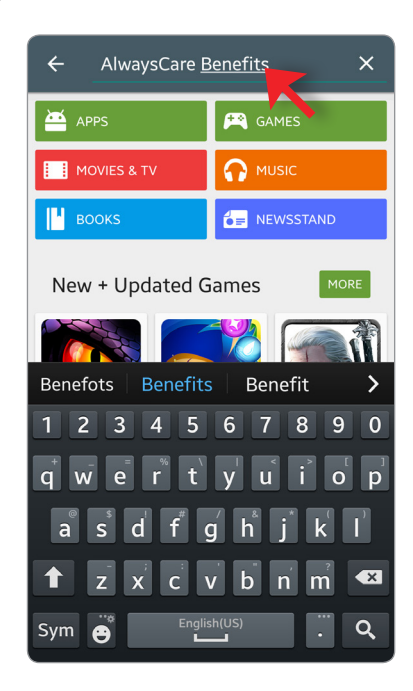

Locate the AlwaysAssist app icon.

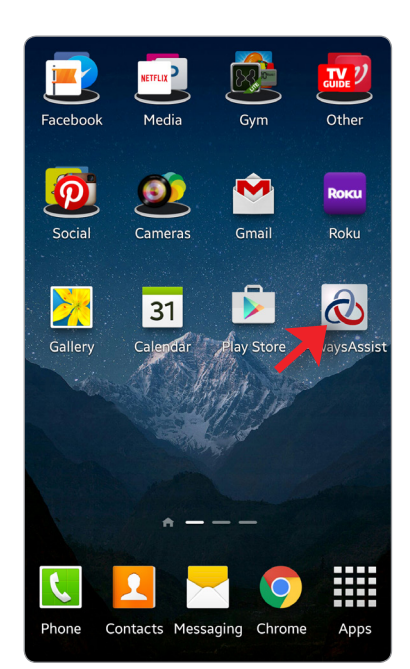

Once you have the app downloaded:

**1** Use your AlwaysAssist credentials to login. If you haven't set up your AlwaysAssist web account, visit www.AlwaysAssist.com, and click the *New Member Registration* link.

| STARMOUN |         |
|----------|---------|
| Jsername |         |
| Username | 9       |
| Password |         |
| Password | l       |
|          | Sign In |
|          |         |
|          |         |
|          |         |
|          |         |

Use the menu button on the top right to navigate through the screens.

| Sign in                                                                                                    |
|----------------------------------------------------------------------------------------------------|
| Dental Card                                                                                                    |
| Vision Card                                                                                                    |
| About AlwaysCare                                                                                                    |
| 🕩 Logout                                                                                                    |
| Verify benefits or receive claim status by fax: 1-888-729-5433 x9                                                                                                    |
| HOW TO USE YOUR DENTAL BENEFITS:<br>• Find participating dentists near you at<br>www.AlwaysAssist.com or call 1-888-729-5433, Ext. 2013<br>(225-926-2888).<br>• Dental Providers can call AlwaysCare at 1-855-400-9330<br>(225-400-9200).<br>• In-network providers can verify benefits and file claims for<br>faster processing at www.AlwaysAssist.com.<br>• Please request a pre-treatment estimate if claim is over \$300<br>Mail claims to:<br>AlwaysCare Benefits, Inc.<br>P.O. Box 80139<br>Baton Rouge, LA 70898-0139<br>Atth: "Dental Claims" |

2 Once you are logged into the app, you have instant access to your insurance ID cards. You are also instantly linked to search for a network provider.

| STARMOUNT & AlwaysCare                                                                                                    |  |
|----------------------------------------------------------------------------------------------------|--|
| Your Vision ID Card Is Below                                                                                                    |  |
| IFE INSURANCE CO.                                                                                                    |  |
| Jane Doe<br>Member No: 1234567<br>Group: (HJC107) H & J Capital<br>Effective Date: Jan 01, 2015<br>Network: First Look Vision<br>Plan: V802<br>Underwritten by: Starmount Life Insurance Co.<br>Administered by: Starmount Life Insurance Co.                                                                                                    |  |
| HOW TO USE YOUR VISION BENEFITS:<br>• Find participating vision providers near you at<br>www.AlwaysAssist.com or call 1-888-729-5433, Ext. 2013<br>(225-926-2888).<br>• Tell the provider you are an AlwaysCare Vision/Starmount<br>Member.<br>• In-network providers can verify benefits and file claims for<br>faster processing at www.AlwaysAssist.com. |  |
| Mail claims to:<br>AlwaysCare Benefits, Inc.<br>PO, Box 14389<br>Baton Rouge, LA 70898-0139<br>Attn: "Vision Claims"                                                                                                    |  |
| Q Search for a provider                                                                                                    |  |

4

Find our contact information at the tip of your finger.

| St | tarmount Life Insurance        |
|----|--------------------------------|
| C  | ompany and AlwaysCare          |
| Be | enefits, Inc.                  |
| c/ | o The Starmount Building       |
| 84 | 185 Goodwood Blvd              |
| Ba | aton Rouge, LA 70806-7878      |
| PI | hone 1-888-729-5433, Ext.      |
| 20 | 013                            |
| Fa | <b>ax</b> 1-888-843-5872       |
| С  | ustomer Service Hours          |
| M  | onday - Friday 7:30 A.M. to    |
| 8: | 30 P.M. (CST)                  |
| Sa | aturday 9:00 A.M. to 3:00 P.M. |
| (C |                                |
| Pi | rovider Locator                |
| Fi | nd Dental Providers            |
| Fi | nd Vision Providers            |
| AI | waysCare Benefits and          |
| St | tarmount Life Insurance are    |